| معهد سكاي العالمي للتدريب<br>Sky Global Institute for Training |
|----------------------------------------------------------------|
|                                                                |

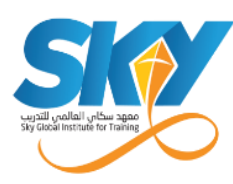

# دليل المتدرب في التدريب المتزامن وغير المتزامن

## أولاً: التدريب الغير متزامن

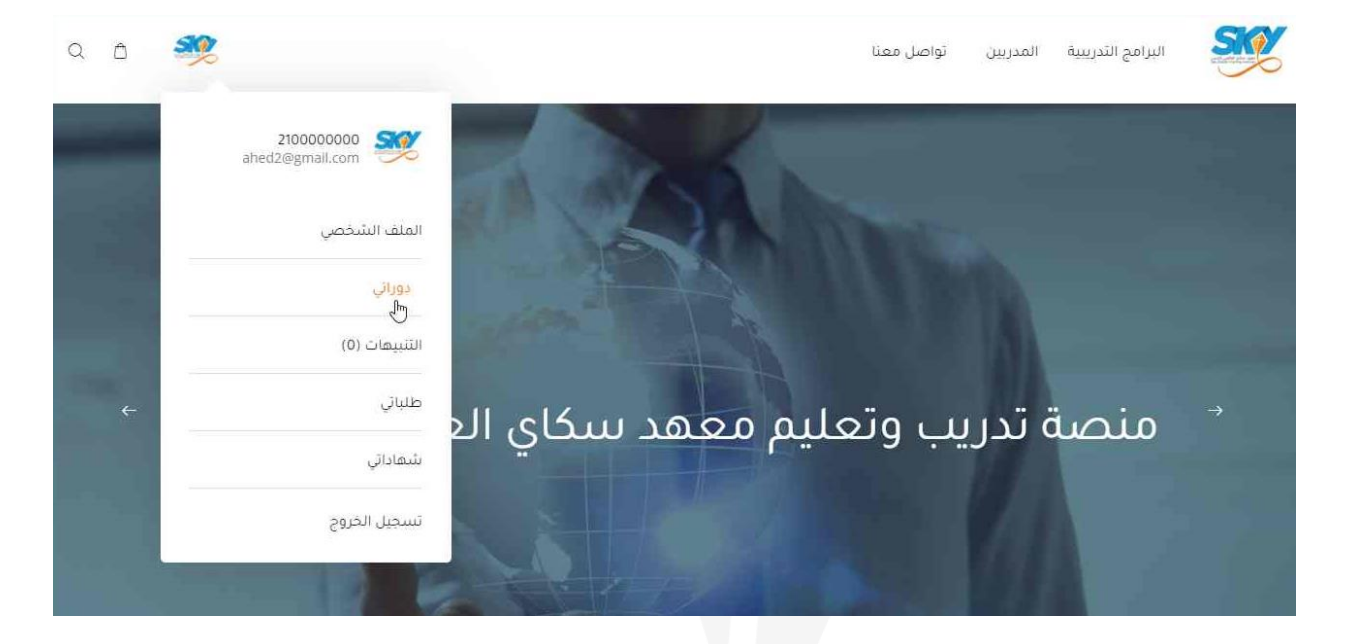

- قم بتسجيل الدخول باستخدام البريد الإلكتروني وكلمة المرور.
  - اضغط على شعار المعهد في أعلى الصفحة على اليسار.
    - . اضغط على زر "دوراتي".

| البرام          | ج التدريبية المدربين تواصل ه | 2                                                                                                    |
|-----------------|------------------------------|----------------------------------------------------------------------------------------------------|
| حة البيانات     | دوراتی                       | الصفحة الرئيسية. /. صفحة البرامج التدريبية                                                                                                    |
| ليا دوراتې      | ÷ **                         |                                                                                                    |
| ) طلباتی        |                              |                                                                                                    |
| ہ<br>۲ تقییماتی | البرامج التدريبية            |                                                                                                    |
| الا بنىھاداتى   |                              |                                                                                                    |
| التنبيمات (0)   |                              | تدريب المدربين                                                                                                    |
| فالمحادثات      |                              | إن دوائر الموارد البشرية في معظم الشركات بدأت تدرك إن الاستثمار في المورد البشري بطرق التدريب التقليدية وإن كان يحقق<br>بعض الأهداف المؤسسية إلا أن التدريب المتعلق بنقل المعرفة عن طريق موظفي ومدراء الشركة للموظفين الآخرين هو أكثر             |
| انشطتي          |                              | فعالية وجدوى للمؤسسات في تحقيق أهدافها قصيرة الأمد والإسترائجية أيضا، وقد بينت الأبحاث الحديثة أن التدريب الثقليدي بعثبر<br>هدرا لموارد المؤسسة حيث أن العائد من هذا الاستثمار غير مجد على المدى الطويل فقد أظهرت الأبحاث أن المتدرب يبقى لدية من |
| التتائج         |                              | 5 – 30 % من المعلومات التي يمكن أن يقيد بما مؤسسته.                                                                                                    |
| ىلىايى          | -                            | ر.س.                                                                                                    |
|                 |                              |                                                                                                    |

.4 سوف سيتم توجيهك إلى صفحة البرامج التدريبية الخاصة بك.

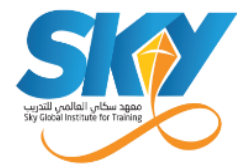

|                                                                                                    | ا<br>يبية المدربين تواصل معنا | البرامج التدري                       |
|----------------------------------------------------------------------------------------------------|-------------------------------|--------------------------------------|
| الصفحة الرئيسية / صفحة البرامح التدريبية                                                                                                    | دوراتي                        | لوحة البيانات                        |
|                                                                                                    | البرامج التدريبية             | ک مدینی<br>ج مدینی<br>۳۰ تقییماتی    |
| تدريب المدربين                                                                                                    |                               | التنبيهات (0)                        |
| إن دوائر الموارد البشرية في معظم الشركات بدأت تدرك إن الاستثمار في المورد البشري بطرق التدريب التقليدية وإن كان يحقق<br>بعض الأهداف المؤسسية إلا أن التدريب المتعلق ينقل المعرفة عن طريق موظفي ومدراء الشركة للموظفين الأخرين مو أكثر<br>فعالية وجدوى للمؤسسات في تحقيق أهدافعا قصيرة الأمد والإستراتجية أيضا. وقد بينت الأبحاث الحديثة أن التدريب التقليدي بعثر<br>سرتوريق |                               | ی<br>۱۵۹۹ المحادثات<br>۱۱۱۳۹ انتشطتی |
| 5 – 30 % مَن المعلومات التي يمكن أن يقيد بها مؤسسته.<br><b>5 - نني.</b>                                                                                                    |                               | بينانح التتائج                       |

.5 اضغط على زر "استعراض" للتوجه إلى الصفحة الخاصة بالبرنامج التدريبي.

| a a 🥺                                                                  |               | معنا    | المدريين تواصل                                                        | البرامج الثدريبية                                                | 2 |
|------------------------------------------------------------------------|---------------|---------|-----------------------------------------------------------------------|------------------------------------------------------------------|---|
|                                                                        |               |         | File                                                                  |                                                                  |   |
| محاناً                                                                 | که مشارکه 😽 💿 |         | ر ئحدیث 03/2021                                                       | سم المدرب اخ                                                     |   |
| دالشقال م                                                              |               |         |                                                                       | تدريب المدربين                                                   |   |
| تشتمل على:                                                             |               |         | مع رف عند السيساني)<br>Mon, Aug 3 آخر تحديث<br>رابط القاعة الافتراضية | تاريخ النشر PM ماريخ النشر 0, 2021 6:55 PM<br>عدد المسجلين (3) 夏 |   |
| الكثير من الساعات التدريبية                                            |               |         |                                                                       |                                                                  |   |
| <ul> <li>عالمان مواد تعتيميه جاهره تسخمين</li> <li>يضغضة زر</li> </ul> |               |         |                                                                       |                                                                  |   |
| 🖉 وصول مدى الحياة للمحتوى                                              | المناقشة      | التقييم | محتوی البرنامج<br>( <sup>س</sup> )                                    | نظرة عامة                                                        |   |

 اضغط على زر "محتوى البرنامج" للتوجه إلى قسم الحقيبة التعليمية ومتابعة الدروس الخاصة بالبرنامج التدريي.

| /l util for Training                                                                              |   | <mark>د سكاي العالمي للتدريب</mark><br>Sky Global Institute for Trai |
|---------------------------------------------------------------------------------------------------|---|----------------------------------------------------------------------|
| Q 🖞 🍕                                                                                             |   | البرامج التدريبية المدريين تواصل معنا                                |
| و مواد تعلیمیة جاهزة للتحمیل<br>بخصفحة زر<br>و صول مدی الحیاة للمحتوی<br>روسول مدی الحیاة للمحتوی |   | نظرة عامة محتوى البرنامج التقييم المناقشة                            |
| الكمبيوتر أو الجوال<br>الكثير من التدريبات<br>شير مان قصوت                                        |   | محتوى البرنامج التدريبي                                              |
| وجو متسادة تعمور                                                                                  | • | مقدمة عامة<br>حالدرس الأول                                           |
| <b>معلومات البرنامج</b><br>طريقة الحضور أونلاين                                                   | ~ | مفهوم الثعلم - الدماغ وعلاقته بالتعلم                                |
| تاريخ إقامة البرنامج 2021-08-30                                                                   | ~ | التدريب: مفهومة- التخطيط له                                          |

- 7. استعرض جميع الوحدات والدروس والفيديوهات وملفات ال pdf التي تمت إضافتها من قبل مدرب البرنامج.
  - 8. اضغط على عنوان الوحدة لاستعراض الدروس (ملفات الفيديو وال pdf) الخاصة بها.
    - 9. اضغط على عنوان الدرس لمشاهدة الفديو أو تحميل ملف الـ pdf.

### المشاركة في مناقشة البرنامج التدريبي

لكل برنامج تدريبي قسم مناقشة يمكن المتدربين المسجلين والمدرب من طرح الأسئلة وإجابتها لمناقشة محتوى المادة التعليمية.

|                                                                                                    | المدريين ثواصل معنا | البرامج التدريبية | Ľ         |
|----------------------------------------------------------------------------------------------------|---------------------|-------------------|-----------|
| المغدفة الانتقاب ( مُعْدَة الانتقاب المعالية معالم                                                                                                    | . 100               | البيانات          | لوحة ا    |
|                                                                                                    | <u>د</u> وريې       | .دوراتي           | . <u></u> |
|                                                                                                    |                     | ظلباتي            | Đ         |
|                                                                                                    | البرامج التدريبية   | تقييماتي          | c chin    |
|                                                                                                    |                     | ىئىھاداتي         |           |
| تدريب المدربين                                                                                                    |                     | التنبيهات (0)     | ۵         |
| إن دوائر الموارد البشرية في معظم الشركات بدأت تدرك إن الاستثمار في المورد البشري بطرق التدريب التقليدية وإن كان يحقق<br>بعض الأهداف الفؤسسية إنا أن التدريب المتعلق بنقل المعرفة عن طريق موظفي ومدراء الشركة للموظفين الآخرين هو أكثر       |                     | المحادثات         | P         |
| . فعالية وجدوى للمؤسسات في تحقيق أهدافها قصيرة الأمد والإسترائجية أيضا. وقد بينت الأبحاث الحديثة أن التدريب الثقليدي بعثير<br>هدرا لمؤسسة حيث أن العائد من هذا الاستثمار غير مجد على المدى الطويل فقد أظهرت الأبحاث أن المتدرب يبقى لدية من | استعراض             | أنشطتي            | 回封        |
| 5 – 30 % من المعلومات التي يمكن أن يقيد بها مؤسسته.<br><b>ار بين.</b>                                                                                                    |                     | البتائج           |           |

.1 اضغط على زر "استعراض" للتوجه إلى الصفحة الخاصة بالبرنامج التدريبي.

جـدة - طـريق المدينــة - شركــة كيــا الجــبر - الدور الثاني - س.ت 4030287465 - غ.ت 240196 - ص.ب 126696 جـدة 21352 Jeddah - Madinah Road - KIA Aljabr Company - Second Floor - C.R 4030287465 - C.C 240196 - PO Box 12696 Jeddah 21352

| soge uchy land, uchy soge                                                      | معهد سكاي العالمي للتدريب                                                                                                    |
|--------------------------------------------------------------------------------|----------------------------------------------------------------------------------------------------|
| Q 🖞 🌺                                                                          | البرامج التدريبية المدربين تواصل معنا                                                                                                    |
|                                                                                |                                                                                                    |
| مجاناً<br>تم الاشتراك                                                          | ک اسم المدرب آخر نحدیث 03/2021 ک ت ک ک <sup>ی</sup> مشارکة<br>تدریب المدربین<br>ام النشر * * * * * (۵ عدد التقییمات)                                                     |
| تشتمل على:<br><> الكثير من الساعات التدريبية<br>الا مواد تعليمية جاهزة للتحميل | تاريخ النشر Mon, Aug 30, 2021 6:55 PM اخر تحديث Wed, Sep 15, 2021 6:00 PM اخر تحديث 교육 Wed, Sep 15, 2021 6:00 PM المتاركبية<br>عدد المسجلين (3) 夏 (ابط الفاغة الافتراضية |
| بضغطة زر<br>المحتوى وصول مدى الحياة للمحتوى                                    | نظرة عامة محتوى البرنامج الثقييم المناقشة<br>ال                                                                                                    |

اضغط على زر "المناقشة" لاستعراض قسم المناقشة الخاص بالبرنامج التدريبي.

| < الكثير من التدريبات           |                       |
|---------------------------------|-----------------------|
| 🎰 شهادة حضور                    |                       |
|                                 |                       |
|                                 | إضافة سؤال/تعليق جديد |
| معلومات البرنامج                | النص                  |
| طريقة الحضور أوتلاين            |                       |
| تاريخ إقامة البرنامج 2021-08-30 |                       |
| الموافق 1443-01-22              |                       |
| اللغة العربية                   |                       |

 استعرض الأسئلة المطروحة والردود, وقم بالمشاركة عن طريق طرح الأسئلة أو الرد على الأسئلة المطروحة.

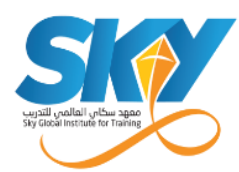

### ثانياً: التدريب المتزامن

#### الدخول إلى القاعة الافتراضية

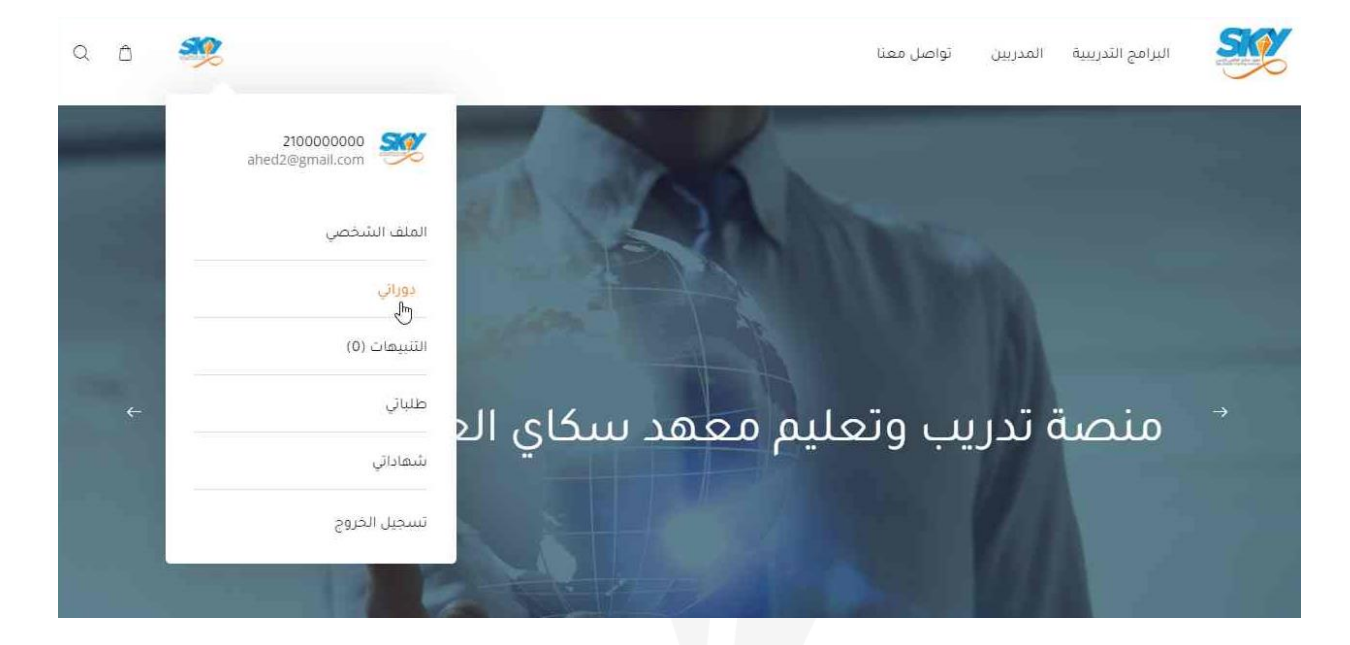

- قم يتسجيل الدخول عن طريق إدخال البريد الإلكتروني وكلمة المرور.
  - توجه إلى الصفحة الرئيسية، ثم الضغط على شعار المعهد.
    - . اضغط على زر "دوراتي".

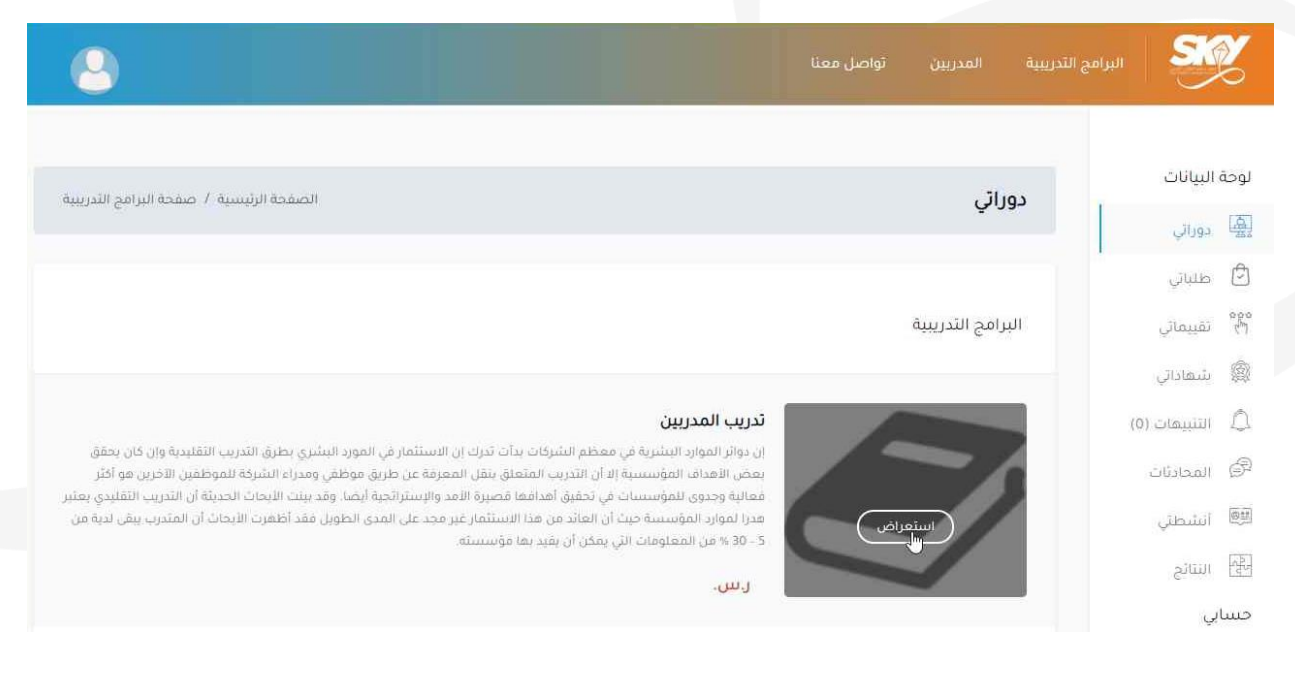

الاطلاع على البرامج التدريبية الخاصة بالمتدرب.
 الضغط على زر "استعراض" الخاص بالبرنامج الذي يرغب المتدرب بحضوره.

| sup daval instrute for Transing                                                                    | هد سكاي العالمي للتدريب<br>Sky Global Institute for Train                                                                                                    | مع<br>ing |
|----------------------------------------------------------------------------------------------------|----------------------------------------------------------------------------------------------------|-----------|
| a 6 🥠                                                                                              | البرامج التدريبية المدربين تواصل معنا                                                                                                    | Z         |
| مجاناً<br>تم الاشتراك<br>ي الكثير من الساعات التدريبية<br>1 مواد تعليمية جاهزة للتحميل<br>يضغطة زر | المعاون المعاون المعاون المعاون المعاون المعاون المعاون المعاون المعاون المعاون المعاون المعاون المعاون المعاون<br>المعاون المعاون المعاون المعاون المعاون المعاون المعاون المعاون المعاون المعاون المعاون المعاون المعاون المعاون<br>المعاون المعاون المعاون المعاون المعاون المعاون المعاون المعاون المعاون المعاون المعاون المعاون المعاون المعاون |           |

6. توجه إلى الصفحة الخاصة بالبرنامج التدريبي. بعد إضافة رابط القاعة الافتراضية ستظهر أيقونة جديدة بعنوان "رابط القاعة الافتراضية".

قم بالضغط على الأيقونة للتوجه إلى القاعة الافتراضية.

عدم ظهور أيقونة "رابط القاعة الافتراضية" يعني أن مسؤول النظام لم يقم بإضافة الرابط الخاص بالقاعة/الفصل الافتراضي.